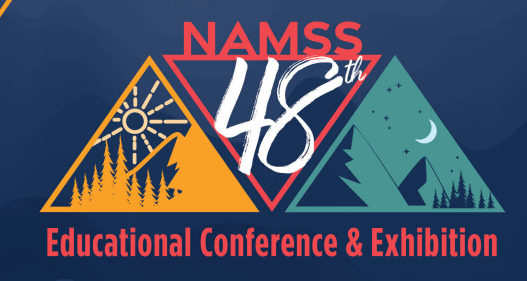

NAMSS"

**Denver, Colorado** A September 29 – October 2, 2024 TOMORROW'S MSP\*: IMPACT. INFLUENCE. INSPIRE.

## **Submitting an Abstract** for the NAMSS 48th Annual Conference and Exhibition

STEP 1

### Go to the Call for Abstracts Webpage

| NAMSS 48t<br>Denver, Colo<br>Tomorrow                                                                                                    | h Educational Conference & Exhibition<br>prado A September 29 – October 2, 2024<br>VS MSP: IMPACT. INFLUENCE. INSPIRE. |
|----------------------------------------------------------------------------------------------------|----------------------------------------------------------------------------------------------------|
| Call for Abstracts   (closes 11:59 PM EST on Friday, February 23, 2024)                                                                                 | Conference Details   Technical Support                                                                                 |
| Welcome to the                                                                                                    | * indicates a required field                                                                                           |
| You will be using this form to provide your contact inform<br>Click Join Now below to begin.<br>Note: All submitters must create a new account in order | ation and your required submission details for review.<br>r to submit an abstract.                                     |
| Log in to the Ab                                                                                                    | ostract ScoreCard                                                                                                    |
| New Users                                                                                                    | Already a User?                                                                                                    |
| Click 'Join Now' to begin your first submission.                                                                                                    | Email Address *                                                                                                    |
|                                                                                                    | Email Address                                                                                                    |
|                                                                                                    | Access Key *                                                                                                    |
|                                                                                                    | Access Key Show                                                                                                    |
|                                                                                                    | Lost your access key?                                                                                                  |
| Join Now                                                                                                    | Login                                                                                                    |
| Questions? Organizer: Laura Kennedy -                                                                                                    | - speakers@namss.org / (202) 367-2414                                                                                  |

#### Click on "Join Now"

All those submitting an abstract must first create a profile/join as a new user in the <u>Call</u> <u>for Abstracts platform</u>. If you submitted an abstract last year for the NAMSS 47th Annual Conference in Orlando, FL, please note you must still create a new profile in order to submit any abstracts.

| Log in to the At                                 | ostract ScoreCard     |
|--------------------------------------------------|-----------------------|
| New Users                                        | Already a User        |
| Click 'Join Now' to begin your first submission. | Email Address *       |
|                                                  | Email Address         |
|                                                  | Access Key *          |
|                                                  | Access Key            |
|                                                  | Lost your access key? |
| Join Now                                         | Login                 |
|                                                  |                       |

You will be brought to your Account Profile. Update your information in all the requested fields on this page.

| ACCOUNT PROFILE                                                                    |                                                                                                | Create Account               |
|------------------------------------------------------------------------------------|------------------------------------------------------------------------------------------------|------------------------------|
| Please complete the information below<br>You will be the contact person for all in | r and then press the 'Create Account' button.<br>formation that you submit using this account. |                              |
|                                                                                    |                                                                                                | * indicates a required field |
| 👤 Personal Details                                                                 | Address Mailing Address                                                                        | 🭠 Contact Details            |
| Prefix 🗸                                                                           | Address Line 1                                                                                 | Office Phone                 |
| First Name *                                                                       | Address Line 2                                                                                 | Cell Phone                   |
| Middle Initial                                                                     | Address Line 3                                                                                 | Fax                          |
| Last Name *                                                                        | City                                                                                           | Email *                      |
| Suffix 🗸                                                                           | State Select State/Province                                                                    |                              |
| Pronouns                                                                           | Zip                                                                                            |                              |

#### STEP 4

# At the bottom of this page, create an Access Key (Password) to access your abstract submission(s).

| Access Key<br>Please type in an access key that you will us<br>The access key must be at least 8 characters<br>letter, lowercase letter, number, or non-alph | e to access your submission information in the future.<br>Iong and contain a character from three of the following character sets: uppercase<br>aanumeric character.                     |
|----------------------------------------------------------------------------------------------------|----------------------------------------------------------------------------------------------------|
| Create Access Key *                                                                                                    | Access Key Strength Status: Pass<br>Suggestions:<br>• This is a very common password<br>• Add another word or two. Uncommon words are better.<br>• Capitalization doesn't help very much |
| Show                                                                                                    |                                                                                                    |
| Create Account                                                                                                    | © 2024 Cadmium   Tel (410) 638-9239   Support@GoCadmium.com   Site Map                                                                                                    |

#### **Click on Create Account**

| 8 Re-type Access Key * |      | · Capitalization doesn't nei |
|------------------------|------|------------------------------|
|                        | Show |                              |
| Create Account         |      |                              |
|                        |      | © 2024 Cadmium               |

#### **STEP 6**

## You will be brought to the Privacy Notice Page. Review the policy.

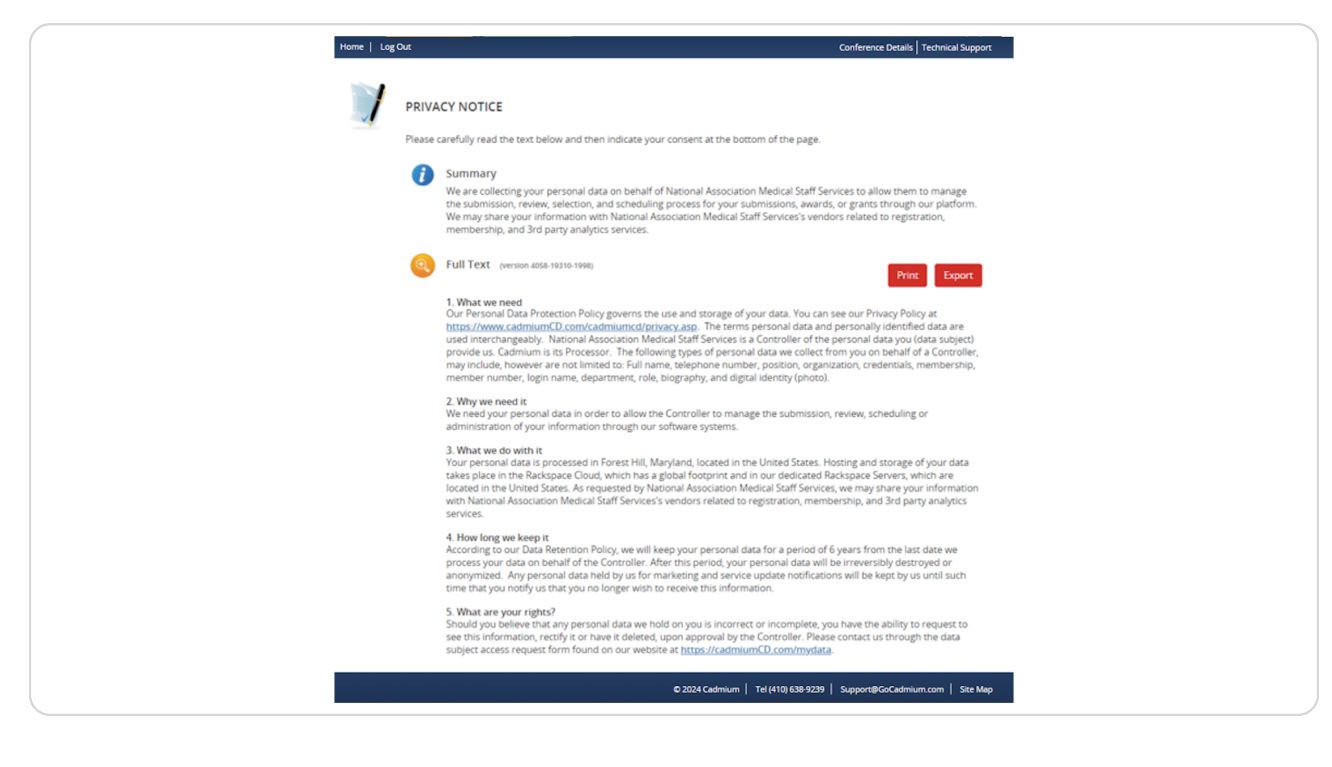

## After reviewing the policy, click the check box indicating your consent.

|     | process your data on behalf of the Controller. After this period, your personal data will be irreversibly dest<br>anonymized. Any personal data held by us for marketing and service update notifications will be kept by t<br>time that you notify us that you no longer wish to receive this information. |
|-----|----------------------------------------------------------------------------------------------------|
|     | 5. What are your rights?<br>Should you believe that any personal data we hold on you is incorrect or incomplete, you have the ability t<br>see this information, rectify it or have it deleted, by contacting the Controller.                                                                               |
|     | Consent                                                                                                    |
| 444 | I have reviewed the privacy notice above and consent to the processing of my data. I am aware and I w<br>that I may withdraw my consent at any time by completing the DATA SUBJECT CONSENT WITHDRAWAL FO<br><u>https://cadmiumCD.com/mydata</u> .                                                           |
|     | Enter your e-signature                                                                                                    |
|     | Please type your full name on the line above                                                                                                    |
|     | Continue                                                                                                    |
|     |                                                                                                    |
|     |                                                                                                    |

#### STEP 8

## Then, sign the agreement with your e-signature

| anon<br>time t           | mized. Any personal data held by us for marketing and service update notifications will be l<br>hat you notify us that you no longer wish to receive this information.                                     |
|--------------------------|----------------------------------------------------------------------------------------------------|
|                          | ······································                                                                                                    |
| 5. Wh<br>Shoul<br>see th | <b>at are your rights?</b><br>d you believe that any personal data we hold on you is incorrect or incomplete, you have the<br>is information, rectify it or have it deleted, by contacting the Controller. |
| 🔬 Cons                   | ent                                                                                                    |
| L I h<br>that l<br>https | ave reviewed the privacy notice above and consent to the processing of my data. I am aware may withdraw my consent at any time by completing the DATA SUBJECT CONSENT WITHDRA<br>//cadmiumCD.com/mydata.   |
| Enter                    | your e-signature                                                                                                    |
| First                    | Name Last Name                                                                                                    |
| Pleas                    | e type your full name on the line above                                                                                                    |
|                          | Continue                                                                                                    |
|                          |                                                                                                    |
|                          |                                                                                                    |
|                          |                                                                                                    |

### Click "Continue"

| Consent Consent I have reviewed the privacy notice above and consent to the that I may withdraw my consent at any time by completing the https://cadmiumCD.com/mydata. |   |
|----------------------------------------------------------------------------------------------------|---|
| Enter your e-signature<br><i>First Name Last Name</i><br>Please type your full name on the line above<br>Continue                                                      |   |
| © 2024 Cadmium                                                                                                    | , |

#### STEP 10

You are now ready to submit your abstract! Press "Click here to begin a new abstract" to get started.

| EVENT INFORMATION                                                                                                    | YOUR PROFILE                                                                                                    | SUBMIT FEEDBACK                                                                                                    |
|----------------------------------------------------------------------------------------------------|----------------------------------------------------------------------------------------------------|----------------------------------------------------------------------------------------------------|
| NAMSS 48th Educational Conference &<br>Exhibition<br>September 29 – October 2, 2024 (Sunday –<br>Wednesday)<br>Colorado Convention Center<br>Denver, Colorado<br>United States<br>Contact the Event Organizer                                                                                                    | First Name Last Name<br>Affiliation: Organization<br>Logins: 1 Log Out<br>View / Edit Your Profile                                                                                                    | We always welcome feedback,<br>and we want to hear what you<br>like and what can be improved.<br>Feedback Form                                                                 |
| ABSTRACTS (You have 0 complete abstracts, 0 incomplete ab<br>The NAMSS Annual Conference draws medical see<br>Professionals (MSPs) are an essential part of any h<br>include primary accountability for the administrati<br>hospitals, imanged care, surgical center and other<br>include credentialing, privileging, and re-credential<br>with various state and federal regulations and acco | stracts, and 0 withdrawn abstracts)<br>vices professionals together from across the c<br>ealthcare organization. MSPs have a wide var<br>ve and medical-legal structure of the medical-<br>healthcare settings. Some of the most impor-<br>ling of all physicians and advanced practice cli<br>editing body standards pertaining to the func | buntry. Medical Services<br>ety of responsibilities that<br>staff organization in<br>an responsibilities of MSPs<br>hiclans, assuring compliance<br>ions of the medical staff. |
| FREQUENTLY ASKED QUESTIONS                                                                                                    |                                                                                                    |                                                                                                    |

## Enter the title of your presentation

| Home   Log Out                           |                                  | NAMSS 48th Educational Conference & Exhibition<br>Denver, Colorado A September 29 - October 2, 2024<br>TOMORROW'S MSPI: IMPACT. INFLUENCE. INSPIRE. | NAMSS                                      |
|------------------------------------------|----------------------------------|----------------------------------------------------------------------------------------------------|--------------------------------------------|
| Home / New Abstract                      |                                  |                                                                                                    |                                            |
| START A NEW                              | ABSTRACT                         |                                                                                                    | Submit                                     |
| Proposal Title *<br>A proposal must have | e a short, specific presentation | title (containing no abbreviations) that indicates the nature of                                                                                    | f the presentation.                        |
| Fun Title                                |                                  |                                                                                                    |                                            |
|                                          |                                  |                                                                                                    | 9 characters (200 max)<br>2 words (75 max) |
| Abstract Topic *                         |                                  |                                                                                                    |                                            |
| Select Abstract To                       | opic 🗸                           |                                                                                                    |                                            |
| View Abstract Top                        | oic descriptions.                |                                                                                                    |                                            |
| Submit                                   |                                  |                                                                                                    |                                            |
|                                          |                                  |                                                                                                    |                                            |
|                                          |                                  |                                                                                                    |                                            |
|                                          |                                  |                                                                                                    |                                            |
|                                          |                                  |                                                                                                    |                                            |
|                                          |                                  |                                                                                                    |                                            |

#### STEP 12

## Next, select the session category from the dropdown list.

|  | •<br>Proposal Title *<br>A proposal must have a short, specific presentation title (containing no abbreviations) th |
|--|----------------------------------------------------------------------------------------------------|
|  | Fun Title                                                                                                    |
|  | Abstract Topic * Leadership/Professional Development  View Abstract Topic descriptions.                             |
|  | Submit                                                                                                    |
|  |                                                                                                    |

Click "View Session Category descriptions" to see a description of each category.

| NAMSS ARth Educational Conference & Exhibition                                                                                                    |      |
|----------------------------------------------------------------------------------------------------|------|
| Abstract Topic Descriptions                                                                                                    |      |
| но                                                                                                    | ort  |
| Accreditation/Regulatory<br>Ho For submissions related to Accreditation/ Regulatory processes/organizations                                                                                                    |      |
| Credentialing/Privileging<br>For submissions related to any and all processes within credentialing and privileging                                                                                                    |      |
| CVO<br>For submissions related to any and all processes involved with a Credentials Verification Organization (CVO)                                                                                                    | nit  |
| Operational Management<br>For submissions related to the management of departmental operations                                                                                                    |      |
| Healthcare Systems<br>For submissions related to the function and operation within Healthcare Systems                                                                                                    | nax) |
| Leadership/Professional Development<br>For submissions related to career development, Leadership and becoming a Tomorrow's MSP®                                                                                                    | 100) |
| Provider Enrollment<br>Submissions relating to any and all processes related to provider enrollment, also known as payer enrollment                                                                                                    |      |
| Quality/Peer Review<br>For submissions related to the standard of excellence in administrative processes and procedures and/or the evaluation and<br>assessment of healthcare professionals' performance by their colleagues to ensure adherence to established standards of care. |      |
| Other<br>No description found                                                                                                    |      |
|                                                                                                    | _    |
| Cio                                                                                                    | e    |
|                                                                                                    |      |

#### STEP 14

## Click "Submit"

| Abstract Topic *                  | ~ |
|-----------------------------------|---|
| View Abstract Topic descriptions. |   |
| Submit                            |   |
|                                   |   |
|                                   |   |
|                                   |   |

You have now created your application. In order to submit the application, you must complete each of the 4 "tasks" on this page. To begin, click "Speaker."

| Abstract Title: Fun Tit | de A                                                                                                    |
|-------------------------|----------------------------------------------------------------------------------------------------|
|                         | Eun Title<br>Abstract ID: 1726422<br>Abstract Format: 60 Minute Concurrent Session<br>Abstract Topic LeadershipProfessional Development<br>Abstract Status: Active |
| ,                       | New abstract was successfully added.                                                                                                    |
| 1                       | 1. <u>Enceaker</u><br>Click here to add authors to this submission.                                                                                                |
|                         | 2. Session Description<br>Click here to add your session description.                                                                                              |
|                         | 3. Learning Objectives Provide 3 learning objectives that are clear, measurable, and achievable.                                                                   |
| 1                       | 4. Tomorrow's MSP® Skillsets and Core Functional Areas<br>Select the relevant Tomorrow's MSP® Skillsets and Core Functional Areas for your session.                |
|                         | Save Submitsion                                                                                                    |
|                         |                                                                                                    |
|                         | © 2024 Cadimium   Tel (410) 638-9239   Support@GoCadimium.com   Site Map                                                                                           |

You will automatically be added as the Primary Speaker for this presentation. If there will be another speaker(s) presenting this session with you, you will add them on this page.

| Abstract Inte: Fun Title  Home / Abstract / Tasks / Edit Speaker Task for 'Fun Title'  Save Speakers  EDIT SPEAKER TASK FOR 'FUN TITLE' Save Speakers  Please create the list of speakers for this submission.  Please create the list of speakers for this submission.  Codd a speaker:  Please create the list of speaker's first name, last name, and email address. Citle's Add Speaker':  Complete an speaker's profile: Citle on the 'Edit Speaker' button to complete the profile. Citle's on the 'Edit Speaker's to complete the profile. Citle's on the 'Edit Speaker's to complete the task.  * indicates a required field  Add New Speaker  First Name * Last Name * Email * Role * - Select Role -                                                                                                    | Home   Log Out                                                                                                    |                                                                                                    |                                                                                                    |                                        | Conference Details   Technical Support |   |
|----------------------------------------------------------------------------------------------------|----------------------------------------------------------------------------------------------------|----------------------------------------------------------------------------------------------------|----------------------------------------------------------------------------------------------------|----------------------------------------|----------------------------------------|---|
| Home / Abstract / Tasks / Edit Speaker Task for 'Fun Title'  Save Speakers  EDIT SPEAKER TASK FOR 'FUN TITLE'  Save Speakers  Please create the list of speakers for this submission.  Dadd a speaker:  I type the speaker's first name, last name, and email address. Click 'Add Speaker':  Complete an speaker's profile: Click 'Add Speaker'  Seven check mark indicates a complete profile. Click to the 'Edit Speaker's to complete the profile. Click 'Add Speaker':  Add New Speaker  First Name * Last Name * Email * Role *  Seven check mark - Select Role -                                                                                                    | Abstract Title: Fun Title                                                                                                    |                                                                                                    |                                                                                                    |                                        |                                        |   |
| DIT SPEAKER TASK FOR 'FUN TITLE'       Save Speakers         Please create the list of speakers for this submission.       Please create the list of speakers for this submission.         Use of the speakers       0 (1)         10 (1)       10 (1)         10 (1)       10 (1)         11 (1)       10 (1)         12 (1)       10 (1)         13 (1)       10 (1)         14 (1)       10 (1)         15 (1)       10 (1)         16 (1)       10 (1)         17 (1)       10 (1)         18 (1)       10 (1)         19 (1)       10 (1)         10 (1)       10 (1)         10 (1)       10 (1)         10 (1)       10 (1)         10 (1)       10 (1)         10 (1)       10 (1)         11 (1)       10 (1)         12 (1)       10 (1)         13 (1)       10 (1)         14 (1)       10 (1)         14 (1)       10 (1)         15 (1)       10 (1)         14 (1)       10 (1)         15 (1)       10 (1)         16 (1)       10 (1)         17 (1)       10 (1)         18 (1)       10 (1) | Home / Abstract / Tasks / Edit                                                                                                    | : Speaker Task for 'Fur                                                                                                    | Title'                                                                                                    |                                        |                                        |   |
| Please create the list of speakers for this submission.  Dadd a speaker:  Type the speaker's first name, last name, and email address. Click 'Add Speaker':  Docomplete an speaker's profile: Click voltates a complete profile. Agreen check mark indicates a complete profile. Agreen check mark indicates a complete profile. Click voltates a required field  Add New Speaker  First Name * Last Name * Email * Role * - Select Role -                                                                                                    | EDIT SPEAKER T                                                                                                    | ASK FOR 'FUN TI                                                                                                    | TLE'                                                                                                    |                                        | Save Speakers                          |   |
| * indicates a required field Add New Speaker First Name * Last Name * Email * Role * Select Role                                                                                                    | Please create the<br><u>Io add a speake</u><br>• Type the sy<br>• Click 'AdS'<br><u>Io complete an</u><br>• Click on the<br>• A green ch<br>• Once the p | list of speakers for th<br><u>c</u><br>beaker's first name, las<br>speaker.'<br>speaker.'s profile:<br>a 'Edit Speaker' button<br>eck mark indicates a c<br>rofile is complete, clici | is submission.<br>It name, and email a<br>to complete the pro<br>complete profile.<br>< 'Save Speakers' to | ddress.<br>file.<br>complete the task. |                                        |   |
| First Name * Last Name * Email * Role *                                                                                                    | And New Concelle                                                                                                    | _                                                                                                    |                                                                                                    |                                        | * indicates a required field           | J |
| - Select Role V                                                                                                    | Add New Speake<br>First Name *                                                                                                    | r<br>Last Name *                                                                                                    | Email *                                                                                                    | Role *                                 |                                        |   |
|                                                                                                    |                                                                                                    |                                                                                                    |                                                                                                    | Select Role                            | ~                                      |   |

#### **STEP 17**

In order to complete the "Speaker" task of the application, you must update all speakers' profiles. Click "Edit [speaker name]'s Profile."

Complete all the sections as prompted. You will need to provide information in the "Personal Information" section.

| Abstract Title: Fun Title                                                            |                                                                           |                                                   |
|--------------------------------------------------------------------------------------|---------------------------------------------------------------------------|---------------------------------------------------|
| Last Name *                                                                          | Email Address*                                                            | City                                              |
| Last Name                                                                            | kmathis@carwash.org                                                       |                                                   |
| Suffix                                                                               |                                                                           | State                                             |
|                                                                                      |                                                                           | Select State/Province 👻                           |
| Pronouns                                                                             |                                                                           | Zip                                               |
| he/him/his     she/her/hers                                                          |                                                                           |                                                   |
| they/them/theirs  field.describe:                                                    |                                                                           | Country                                           |
| e schodshoe.                                                                         |                                                                           | United States                                     |
|                                                                                      |                                                                           |                                                   |
| Personal Information                                                                 |                                                                           |                                                   |
| In partnership with the MAMSS Diversity                                              | Faulty and Inclusion Task Force, the Co                                   | pforance Committee is requesting demographic      |
| information on all presenters on each abs                                            | stract submission. This will assist the co                                | mmittee in our commitment to selecting an         |
| Inclusive slate of speakers for the conference                                       | nce.                                                                      |                                                   |
|                                                                                      |                                                                           |                                                   |
| Gender *                                                                             |                                                                           |                                                   |
| Select one 🗸                                                                         |                                                                           |                                                   |
| Pace *                                                                               |                                                                           |                                                   |
| - Select one V                                                                       |                                                                           |                                                   |
|                                                                                      |                                                                           |                                                   |
| l understand that the information collec<br>give my permission to use the informatio | ted will not be identified with me per<br>on for statistical reporting. * | ionally. It may be used in statistical reports. I |
| Select 🗸 🗸                                                                           |                                                                           |                                                   |
|                                                                                      |                                                                           |                                                   |
| Administrative Assistant                                                             |                                                                           | _                                                 |
| To be copied on all submission emails                                                |                                                                           | Not Applicable                                    |
| Name Leepho                                                                          | Email                                                                     |                                                   |
|                                                                                      |                                                                           |                                                   |

#### **STEP 19**

You will also be prompted to indicate if you have any relevant financial relationship(s) to disclose.

| ot limited to employment, consu | la relationship as a financial relationship with a provider of services in the industry. Relationships may include but an<br>ulting fees, speaker honoraria, ownership interest or services as a board member. | : |
|---------------------------------|----------------------------------------------------------------------------------------------------|---|
| No                              |                                                                                                    | - |
|                                 |                                                                                                    | 1 |
|                                 |                                                                                                    | _ |
| you selected "yes" above        | please provide more information on any relevant financial relationship(s)                                                                                                    |   |
| you selected "yes" above,       | please provide more information on any relevant financial relationship(s).                                                                                                    |   |
| you selected "yes" above,       | please provide more information on any relevant financial relationship(s).                                                                                                    |   |
| ' you selected "yes" above,     | please provide more information on any relevant financial relationship(s).                                                                                                    |   |

Upload your resume or CV, and then respond to the "Presentation Experience" questions.

| Abstract Title | - An Tide                                                                                                    |
|----------------|----------------------------------------------------------------------------------------------------|
|                | If you selected "yes" above, please provide more information on any relevant financial relationship(s).                                                                                                    |
|                | Please upload your resume or CV.*<br>Drop your file here to upload or click within to browse the files on your computer.                                                                                                    |
|                | Uploaded File<br>Unit State 2024 @ 10.35 AM<br>0.1 MB<br>Remove File Preview File                                                                                                    |
|                | Presentation Experience * Do you have any recent speaking experience at NAMSS, State Level conferences, other industry organizations, your employer, or others?           Yes         v           If yes, where?         If yes, where? |
|                | AAASS webnar in 2023, "webnar role"                                                                                                    |
|                | © 2024 Cadmium   Tel (410) 638-9239   Support@GoCadmium.com   Size Map                                                                                                    |

#### STEP 21

## Click "Continue"

| Presentation Experience *<br>Do you have any recent speaking experience at NAMSS, State Level conferences, other in<br>Yes |
|----------------------------------------------------------------------------------------------------|
| If yes, where? NAMSS webinar in 2023, "webinar title"                                                                      |
| Continue                                                                                                    |
|                                                                                                    |
| © 2024 Cadmium                                                                                                    |

Now, you will be prompted to provide three references. Provide their name, position, organization and email address. Once you have added all three required references, click "Continue."

| Abstract Title: | un Title                                                                                                    |  |
|-----------------|----------------------------------------------------------------------------------------------------|--|
|                 | PREVIEW                                                                                                    |  |
|                 | Speaker:         First Name Last Name           Reference(s):         John Jacob Jingleheimerschmidt (Job Title, Organization)<br>Jane Smith (Job Title, Organization)<br>John Smith (Job Title, Organization) |  |
|                 | Add New Reference Name * Position Organization Email * Add Reference Add Reference                                                                                                    |  |
|                 | Existing References          John Jacob Ingleheimerschmidt (Job Title, Organization)                                                                                                    |  |
|                 | 2 Jane Smith (Job Title, Organization)<br>Jane smith@jane smidth.org Edit Remove                                                                                                    |  |
|                 | 3 John Smith (Job Title, Organization)<br>jsmith⊕123.org Edit Remove                                                                                                    |  |
|                 | Continue                                                                                                    |  |

You have now completed the information required for one speaker (yourself). If you have any additional speakers presenting this session with you, you will need to add the new speaker(s)' information and click "Add Speaker" (See blue box and Step #24 below

| To add a speaker:         Type the speaker's first name, last name, and email address.         Click Vidd Speaker':         To complete an speaker's profile:         • Click on the 'Edit Speaker' button to complete the profile.         • A green check mark indicates a complete profile.         • Once the profile is complete, click Save Speakers' to complete the task.                                                                                                    | <ul> <li>Indicates a required field</li> </ul> |
|----------------------------------------------------------------------------------------------------|------------------------------------------------|
| Add New Speaker  First Name * Last Name * Email * Role *  Add Speaker                                                                                                    |                                                |
| Speaker List         You must add at least 1 speaker and no more than 10.         You must have 1 primary presenter for this abstract.         Image: Display the system of the system of t |                                                |
| Save Speakers<br>© 2024 Cadmium   Tel (410) 638-9239   Support                                                                                                    | VGoCadmium.com   Site Map                      |

## Adding additional speakers

**STEP 24** 

If your second speaker hasn't created a profile forthemselves on this website, you will be prompted to complete their profile for them (repeat steps # 16 - 22 above). If they have already created a profilefor themselves, their name will pop up.

| Add New Speaker                                   |                             |   |   |
|---------------------------------------------------|-----------------------------|---|---|
| First Name * Last Name * Email                    | Role *                      |   |   |
|                                                   | Select Role                 | ~ |   |
|                                                   |                             |   |   |
| Add Speaker                                       |                             |   |   |
|                                                   |                             |   |   |
|                                                   |                             |   |   |
| Speaker List                                      |                             |   |   |
| You must add at least 1 speaker and no more than  | 10.                         |   |   |
| You must have 1 primary presenter for this abstra | t.                          |   |   |
| First Name Last Name                              |                             |   | * |
| Job, Organization                                 |                             |   | - |
| Profile completed 🤗                               |                             |   | t |
| Role: Primary Presenter                           |                             |   |   |
| Edit First Name Last Name's Profile               | Remove First Name Last Name |   |   |
|                                                   |                             | - |   |
| Jane Doe                                          |                             |   | + |
| Profile incomplete 8                              |                             |   | - |
| Role: Speaker                                     |                             |   | * |
| Edit Jane Doe's Profile Invite Jane D             | Remove Jane Doe             |   |   |
|                                                   |                             |   |   |
|                                                   |                             |   |   |
| Save Speakers                                     |                             |   |   |
|                                                   |                             |   |   |
|                                                   |                             |   |   |

#### STEP 25

Once you have completed the information for all of your speaker(s), click "Save Speakers."

| You must add at least 1 speaker and no more than<br>You must have 1 primary presenter for this abstract | 10.<br>t.                   |        |
|----------------------------------------------------------------------------------------------------|-----------------------------|--------|
| D First Name Last Name<br>Job, Organization<br>Profile completed ♥<br>Role: Primary Presenter           |                             | ↑<br>↓ |
| Edit First Name Last Name's Profile                                                                     | Remove First Name Last Name |        |
| 2 Jane Doe                                                                                              |                             | +      |
| Role: Speaker                                                                                           |                             | +      |
| Edit Jane Doe's Profile Invite Jane Do                                                                  | Remove Jane Doe             |        |
|                                                                                                    |                             |        |
| Save Speakers                                                                                           |                             |        |

As you can see below, once a task has been completed, it will show a green check mark. Next, click "Session Description" to complete this section of the application.

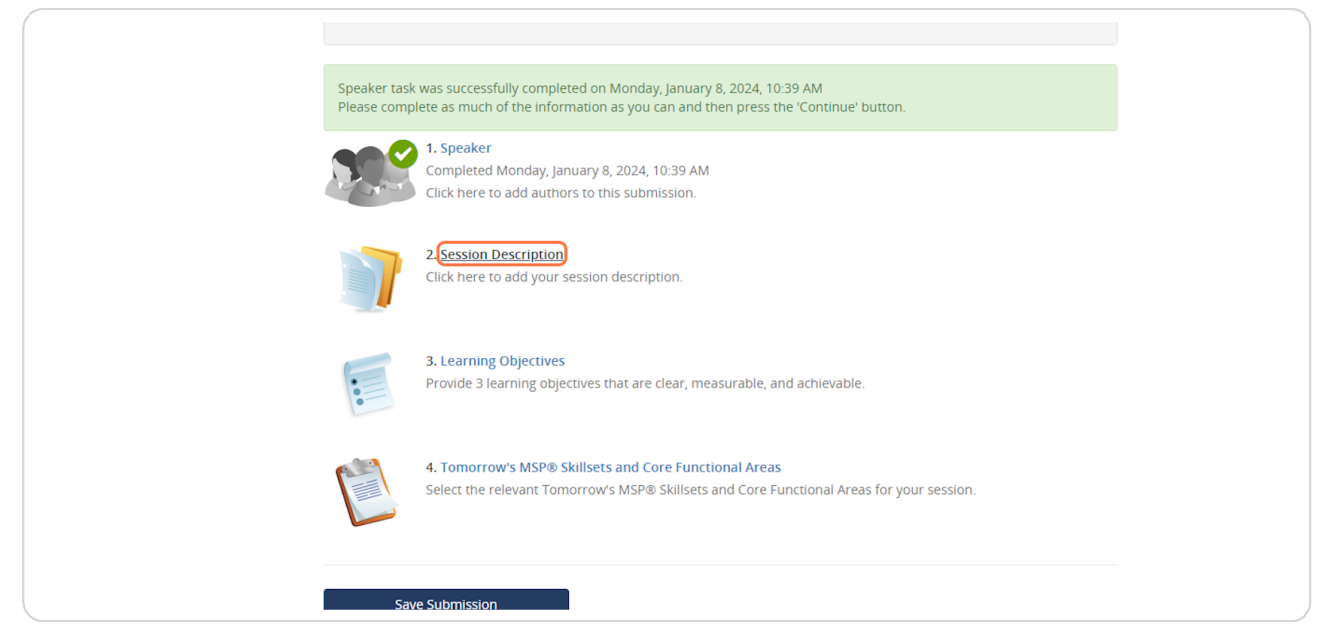

#### STEP 27

## Complete all the fields on this page.

| Home / Abstract / Tasks / Edits Session Description Task for 'Fun Title'       Continue         EDIT SESSION DESCRIPTION TASK FOR 'FUN TITLE'       Continue         Please complete each field listed below.       • indicates a required field         Proposal Title *       • indicates a required field         A proposal Title *       • indicates the restriction totle (containing no abbreviations) that indicates the nature of the presentation.         Fin Tale       • or sposal matchine a short, specific presentation totle (containing no abbreviations) that indicates the nature of the presentation.         No       •         No       •         It yes, please add dates and details for previous or upcoming presentations. |
|----------------------------------------------------------------------------------------------------|
| EDIT SESSION DESCRIPTION TASK FOR 'FUN TITLE'       Contrue         Please complete each field listed below.       * indicates a required field         Proposal Title *       * indicates the nature of the presentation         A proposal Title *       9 characters (Max 220 characters)         Please complete each field listed below.       9 characters (Max 220 characters)         Proposal Title *       9 characters (Max 220 characters)         Please add dates and details for previous or upcoming presentations       1 (from the characters)         No       Volume         If yes, please add dates and details for previous or upcoming presentations       1 (from the characters)                                            |
| Please complete each field listed below.       * indicates a required field         Proposal Title *         A proposal much have a short, specific presentation title (containing no abbreviations) that indicates the nature of the presentation.         Fun Title         9 characters (Max 200 characters)         2 words (Max 75 words)         Has this material been presented or are you scheduled to present this material at any state conference, credentialing software users group, etc. before NAMSS? *         No         If yes, please add dates and details for previous or upcoming presentations                                                                                                    |
| Proposal Title * A proposal must have a short, specific presentation title (containing no abbreviations) that indicates the nature of the presentation. Fun Title  9 characters (Max 200 characters) 2 words (Max 75 words) Has this material been presented or are you scheduled to present this material at any state conference, credentialing software users group, etc. before NAMSS?* No  If yes, please add dates and details for previous or upcoming presentations                                                                                                    |
| 9 characters (Max 200 characters)<br>2 words (Max 75 words)<br>Has this material been presented or are you scheduled to present this material at any state conference, credentialing<br>software users group, etc. before NAMSS? *<br>No<br>Yes, please add dates and details for previous or upcoming presentations                                                                                                    |
| Has this material been presented or are you scheduled to present this material at any state conference, credentialing software users group, etc. before NAMSS? *           No         v           If yes, please add dates and details for previous or upcoming presentations                                                                                                    |
|                                                                                                    |
| Target Audience * Understanding your audience's level of expertise is crucial Please indicate the experience level of your intended audience—whether they're beginners seeking introductory innovledge, mid-level professionals, or advanced MSPs. This information will help us ensure that your presentation resonates effectively with attendees across diverse skill sets. Please note you may select more than one option.  Distry-level Distry-level Advanced MSP                                                                                                    |
| Words: 0   Characters: 0<br>e 2004 Cadmium   Tel (410) 638-9239   Support@GoCadmium.com   Site Map                                                                                                    |

Once you've completed all the section with your session information, click "Continue."

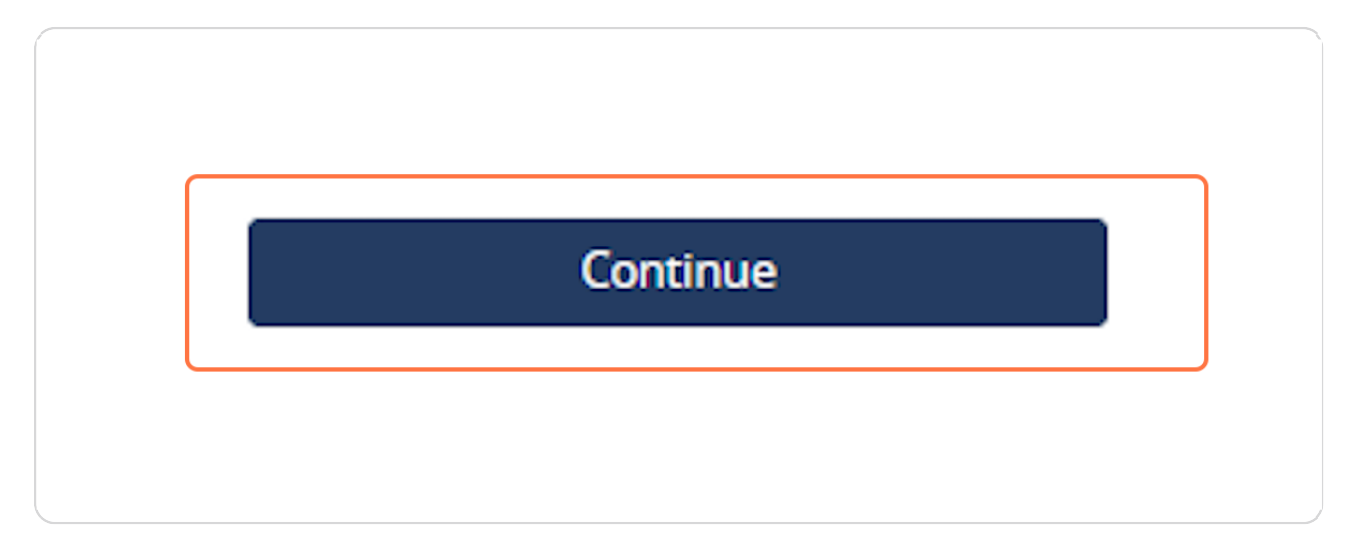

#### **STEP 29**

#### Next, click "Learning Objectives"

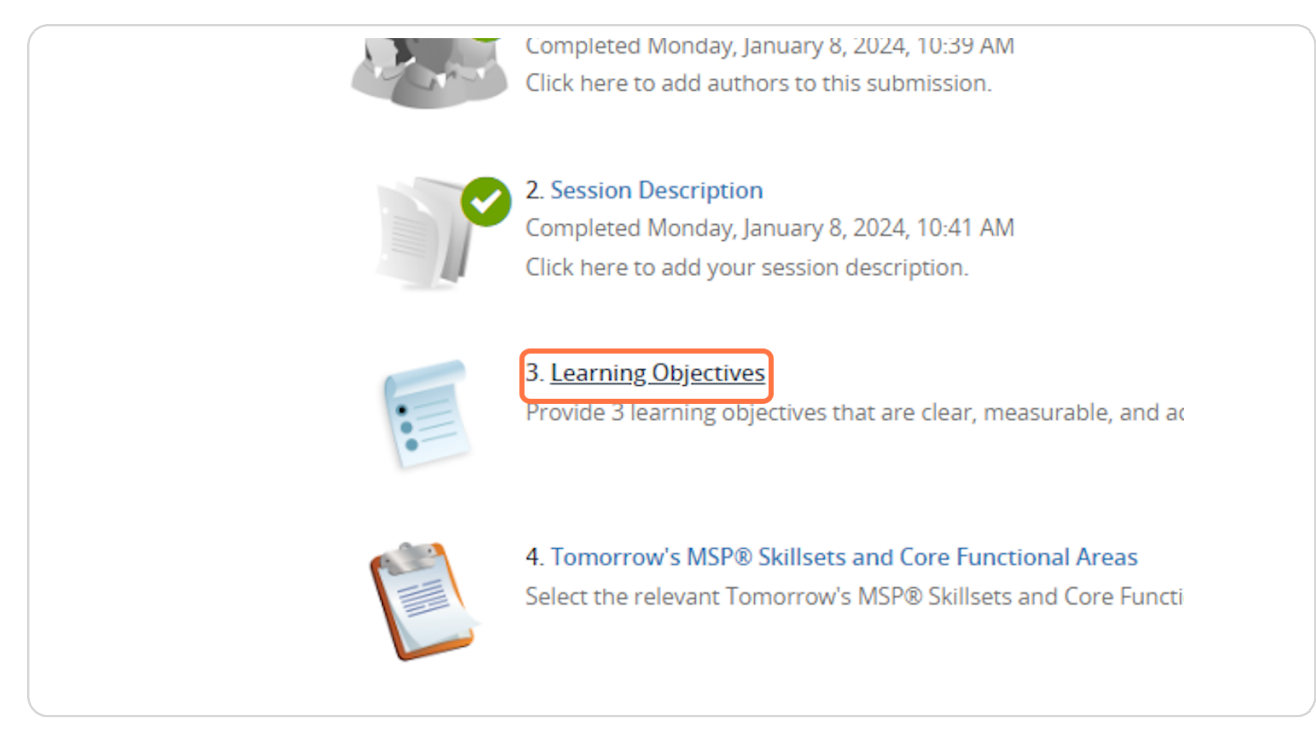

Using the instructions on the page, type three learning objectives for your session.

| Home   Lo | ANATSS ABIE Educational Conference & Exhibition     Derwer, (olerado & September 73 - Otober 2, 2004     TOMORROW'S MSP: MMACET: MPTCRENCE: MSPRE     Conference Dealts   Technical Support     Tomorrow Dealts   Technical Support                                                         |
|-----------|----------------------------------------------------------------------------------------------------|
| Home / A  | run itae<br>s <u>stracs</u> / <u>Tasks</u> / Edit Learning Objectives Task for 'Fun Title'                                                                                                    |
| :         | EDIT LEARNING OBJECTIVES TASK FOR 'FUN TITLE'                                                                                                    |
|           | Provide 3 learning objectives that are clear, measurable, and achievable.<br>For more information on how to effectively write objectives click here.<br>* indicates a required field                                                                                                    |
|           | <ol> <li>Answer the following questions for Learning Objective 1</li> </ol>                                                                                                    |
|           | Learning Objective 1 *<br>Complete the sentence. Use completion, participant will be able to' Use action words to begin this learning objective, such as list, describe,<br>ceffice, demonstrate, conclust, etc.<br>Upon completion, participants will be able to<br>0 words (Max 20 words) |
|           | 2 Answer the following questions for Learning Objective 2                                                                                                    |
|           | Learning Objective 2*<br>Complete the streams. Yupon completion, participant will be able to* Use action words to begin this learning objective, such as list, describe,<br>orders, demonstreams conduct, etc.<br>Upon completion, participants will be able to                             |
|           | Answer the following questions for Learning Objective 3                                                                                                    |
|           | Learning Objective 3*<br>Complete the sentence. Upon completion, participant will be able to' Use action words to begin this learning objective, such as list, describe,<br>ceffice, demonstrate, conduct etc.<br>Upon completion, participants will be able to                             |
|           | C 2024 Cadmium   Tel (410) 638-9239   Support@GoCadmium.com   Site Map                                                                                                    |

#### STEP 31

Once you've added your objectives, click "Continue."

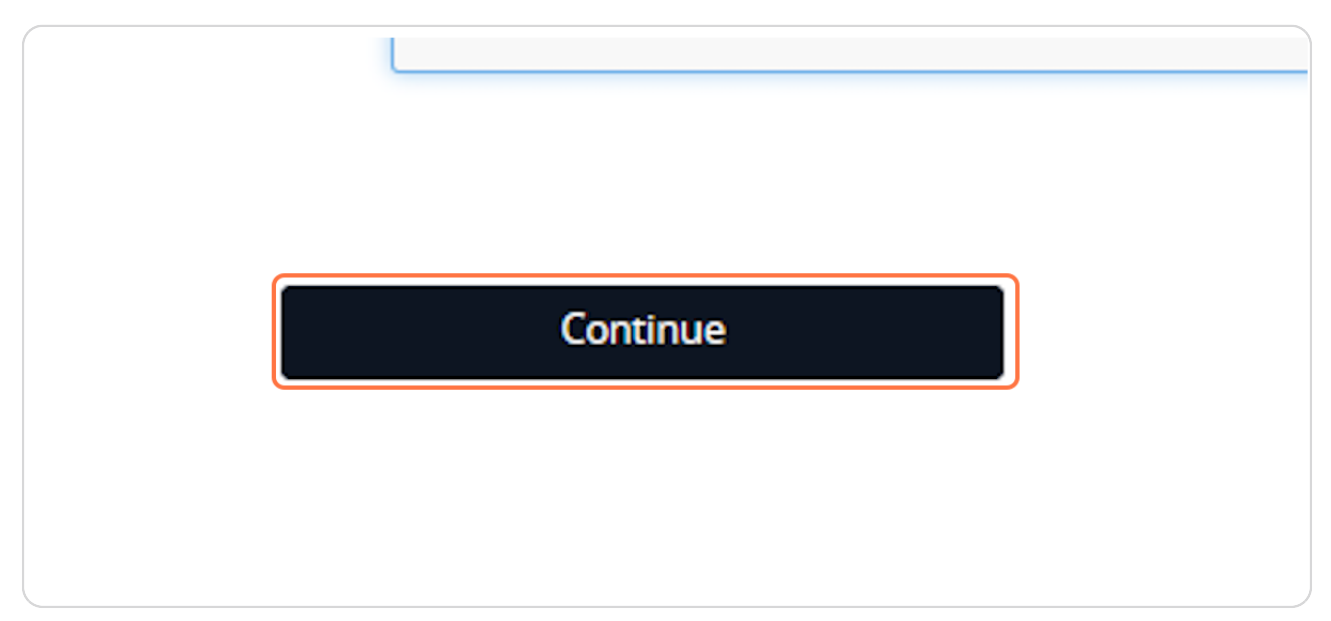

Now on to the final task! Click "Tomorrow's  $\mathsf{MSP}(\mathbb{R})$  Skillsets and Core Functional Areas"

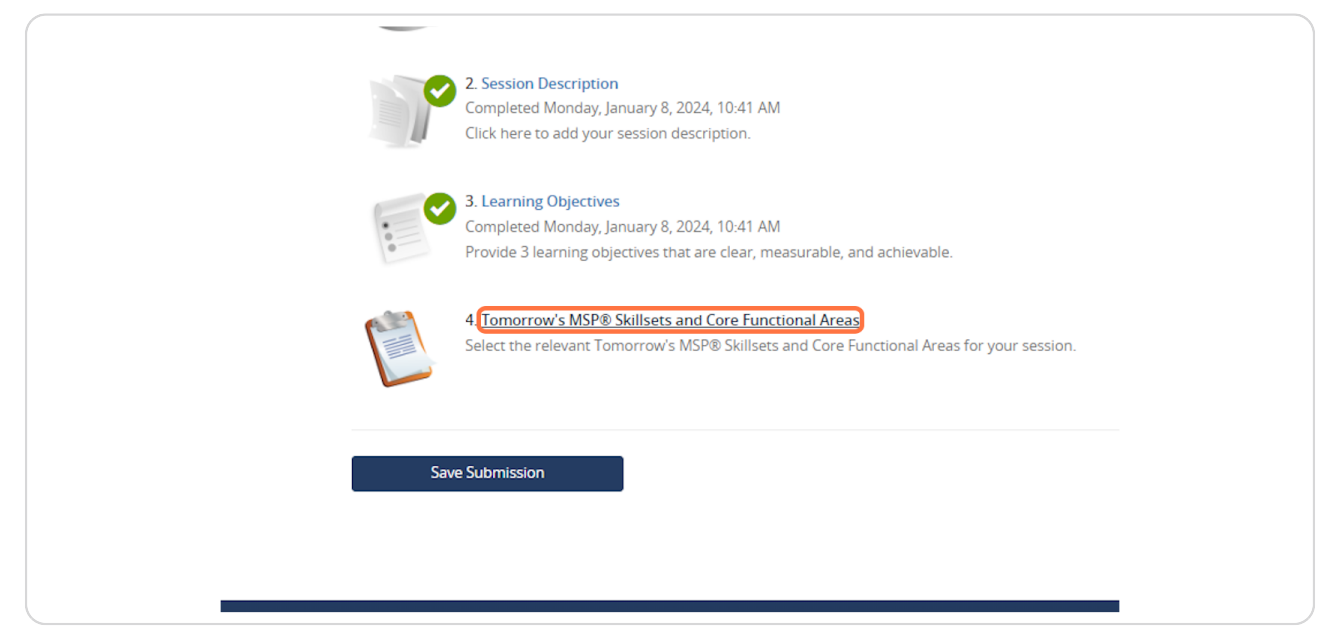

#### STEP 33

Select the relevant Tomorrow's MSP® Skillets for your session. You can read more about NAMSS' Tomorrow's MSP® Skillsets and Core Functional Areas on our website

| Home / Abstract / Tasks / Edit Tomorrow's MSP® Skillsets and Core Functional Areas Task for 'kjvtj'                                                                                                    |
|----------------------------------------------------------------------------------------------------|
| EDIT TOMORROW'S MSP® SKILLSETS AND CORE FUNCTIONA Continue                                                                                                    |
| Please select the relevant Tomorrow's MSP® Skillsets and Core Functional Areas for your session. Read more about NAMSS<br>Tomorrow's MSP® Skillsets and Core Functional Areas here: https://www.namss.org/Tomorrows-MSP/Core-Functional<br>Areas-Skillsets - indicates a required free |
| Please select up to 5 Tomorrow's MSP® Skillsets relevant to your session: *                                                                                                    |
| Analytical Thinking                                                                                                    |
| Information Technology                                                                                                    |
| C Relationship Building                                                                                                    |
| Budget/Finance                                                                                                    |
| 🗆 Legal                                                                                                    |
| Risk Management                                                                                                    |
| Change Management                                                                                                    |
| Managed Care                                                                                                    |
| Team Building                                                                                                    |
| Clinical Competence                                                                                                    |
| Performance Improvement                                                                                                    |

Next, select the relevant Tomorrow's MSP® Core Functional Areas for your session.

| ease select up to 3 relevant Core Functional Areas for your session: *                       |
|----------------------------------------------------------------------------------------------|
| Manages Provider Enrollment Process                                                          |
| Analyzes and Manages Data Verification                                                       |
| Manages the Credentialing or Privileging Process                                             |
| Conducts, Participates In, and Maintains Credentialing and Privileging                       |
| Conducts, Participates In, and Maintains Current Clinical Competency Evaluations and Peer Re |
| Complies with Accreditation Standards and Regulatory Standards                               |
| Manages Compliance with State and Federal Accreditation Standards and Regulatory Requires    |
| Conducts, Participates In, and Maintains Primary Source Verification                         |
| Manages Departmental Operations                                                              |
| Facilitates Medical Staff Functions                                                          |

#### STEP 35

# Once you've selected the relevant skillsets and core functional areas, click "Continue."

| Conducts, Participates In, and Maintains Credentialing and Privileg  |
|----------------------------------------------------------------------|
| Conducts, Participates In, and Maintains Current Clinical Competer   |
| Complies with Accreditation Standards and Regulatory Standards       |
| Manages Compliance with State and Federal Accreditation Standar      |
| Conducts, Participates In, and Maintains Primary Source Verification |
| Manages Departmental Operations                                      |
| Facilitates Medical Staff Functions                                  |
|                                                                      |
|                                                                      |
|                                                                      |
| Continue                                                             |
|                                                                      |
|                                                                      |
|                                                                      |
| © 2024 Cadmium   Tel (4                                              |
|                                                                      |

You have now completed all required tasks for the application! Click "Save Submission

| Abstract Title: | un Tide                                                                                                    |  |
|-----------------|----------------------------------------------------------------------------------------------------|--|
|                 | Once completed, the task will then appear with a large green check mark.                                                 |  |
|                 | After you have completed all of the tasks below, select "Save Submission".                                               |  |
|                 | <u>Fun Title</u>                                                                                                    |  |
|                 | Abstract ID: 1726422<br>Abstract Format: 60 Minute Concurrent Session                                                    |  |
|                 | Abstract Topic: Leadership/Professional Development                                                                      |  |
|                 | Abstract Status: Active                                                                                                  |  |
|                 | Tomorrow's MSP® Skillsets and Core Functional Areas task was successfully completed on Monday, January 8, 2024, 10:42    |  |
|                 | 1. Speaker                                                                                                    |  |
|                 | Completed Monday, January 8, 2024, 10:39 AM<br>Click here to add authors to this submission.                             |  |
|                 |                                                                                                    |  |
|                 | 2. Session Description<br>Completed Monday, January 8, 2024, 10:41 AM                                                    |  |
|                 | Click here to add your session description.                                                                              |  |
|                 | 3. Learning Objectives                                                                                                   |  |
|                 | Completed Monday, January 8, 2024, 10:41 AM<br>Provide 3 learning objectives that are clear, measurable, and achievable. |  |
|                 | - 410 A Townson Ve INDE Stillers and Care Superioral Assoc                                                               |  |
|                 | Completed Monday, January 8, 2024, 10:42 AM                                                                              |  |
|                 | Select the relevant Tomorrow's MSP® Skillsets and Core Functional Areas for your session.                                |  |
|                 |                                                                                                    |  |
|                 | Save Submission                                                                                                    |  |
|                 |                                                                                                    |  |
|                 |                                                                                                    |  |
|                 | © 2024 Cadmium   Tel (410) 638-9239   Support⊉GoCadmium.com   Site Map                                                   |  |

#### STEP 37

You can view a preview of your application by clicking "Click here for a preview of your abstract."

| Here   L<br>Autora 1<br>Heres 2 | ALMES ALTO Educational Conference & Exhibition<br>Denser, (olorado A: September 19 - Otober 2, 2021<br>Toucomercover a sub-resource and and a september 19 - Otober 2, 2021<br>Toucomercover a sub-resource and and a september 20 - Otober 2, 2021<br>Conference Details   Technical Support |
|---------------------------------|----------------------------------------------------------------------------------------------------|
|                                 | ABSTRACT SUMMARY Submit                                                                                                    |
|                                 | Eun Title<br>Abstract To T126422<br>Abstract Format: 60 Minute Concurrent Session<br>Abstract Top::::Leadership/Trofessional Development<br>Abstract Status: Active                                                                                                    |
|                                 | You have completed all the required tasks for this abstract.<br>Use the "Submit" button to complete your abstract.                                                                                                    |
|                                 | Completed - Monday, January 8, 2024, 10:39 AM                                                                                                    |
|                                 | 2. Session Description<br>Completed - Monday, January 8, 2024. 10.41 AM.                                                                                                    |
|                                 | 3. Learning Objectives<br>Completed - Monday, January 8, 2024, 10.41 AM.                                                                                                    |
|                                 | A Tomorrow's MBPB Sollisers and Core Functional Areas     Completed - Monday, January 8, 2024, 1042 AM     Circk here for a preview of your abstract.                                                                                                    |
| -                               | ●2024Cedmium   Tel(118(508-9229   Suspont®GoCedmum.com   Size Mep                                                                                                    |

Scroll through the information to verify it is all correct. If you have to make any updates, click the session title name in the top left corner of the gray box (see image below).

| Horner   Log Out                                                                                                    |
|----------------------------------------------------------------------------------------------------|
| Abstract Title: Fun Title                                                                                                    |
| < Previous                                                                                                    |
| ABSTRACT PREVIEW: FUN TITLE Prime                                                                                                    |
| Abstract ID: 1726422<br>Abstract Forume 60 Minute: Concurrent Session<br>Abstract Topic: Leadership/Professional Development<br>Abstract Status: Active |
| Speaker(s)                                                                                                    |
| FIRST Name Last Name Position: Jo Organization: Organization: Organization: Organization Role: Primary Presenter : : : : : : : : : : : : : : : : : : :  |
| uo you nave a relevant imanciai relauonsinp to oisciose?<br>No                                                                                          |
| © 2024 Cadmium   Tel (H10) 638-9239   Support@GoCadmium.com   Site Map                                                                                  |

#### **STEP 39**

To make any changes to your application, click "Update Abstract"

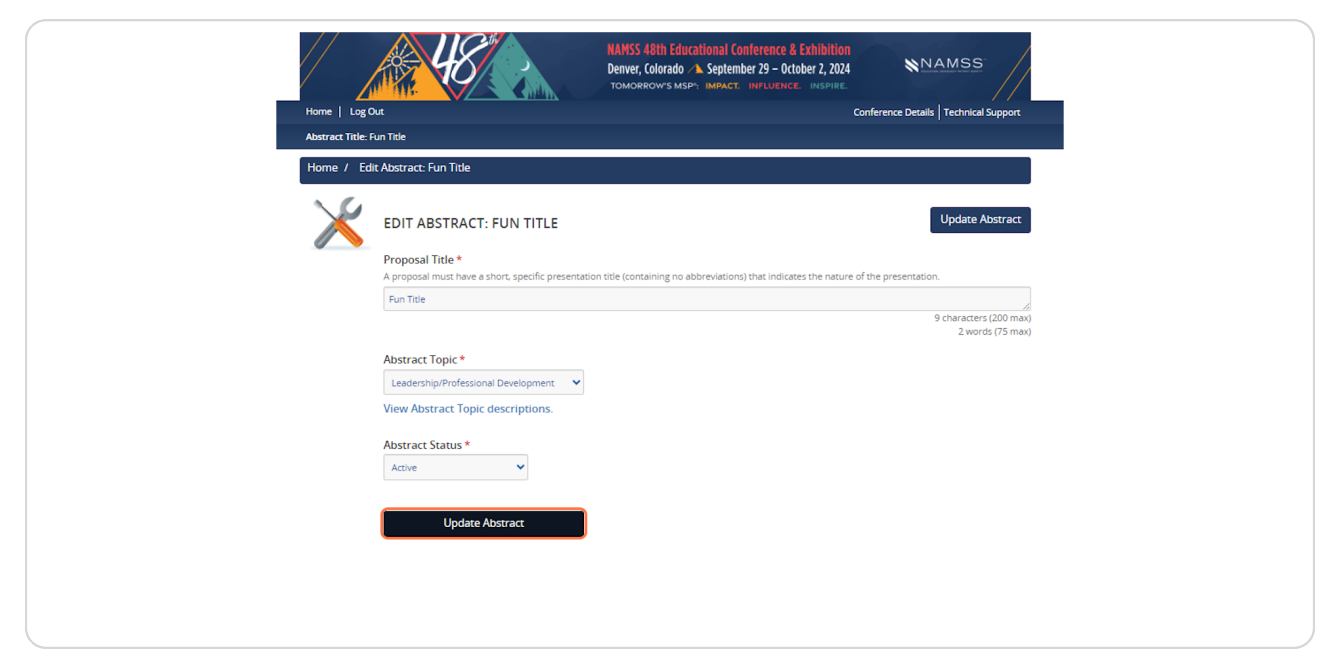

| -   | click here to add your session description.                                                                                                    |
|-----|----------------------------------------------------------------------------------------------------|
| *   | 3. Learning Objectives<br>Completed Monday, January 8, 2024, 10:41 AM<br>Provide 3 learning objectives that are clear, measurable, and a                                     |
|     | <b>4. Tomorrow's MSP® Skillsets and Core Functional Areas</b><br>Completed Monday, January 8, 2024, 10:42 AM<br>Select the relevant Tomorrow's MSP® Skillsets and Core Funct |
| Sav | e Submission                                                                                                    |
|     | © 2024 Cadmium   Tel (4                                                                                                    |

## Once your changes have been made, click "Save Submission."

#### STEP 41

Once back at the task list page, you are ready to submit your abstract! Click "Submit" in the top right corner of the page.

| Home   Lio<br>Astaract Tel<br>Home / / | BANKS 4/bit Educational Conference & Erbibilion<br>Denver, Colorado A September 23 - Gotober 2, 2024<br>Touroaccivir susar- Menaet: Instrument: Instrument<br>En Tale<br>Harrarze / Tarks / Submit |
|----------------------------------------|----------------------------------------------------------------------------------------------------|
|                                        | ABSTRACT SUMMARY Submit                                                                                                    |
|                                        | Eun Title<br>Abstract ID: 1726422<br>Abstract Forma: 60 Minute Concurrent Session<br>Abstract Topa: Leadership/Professional Development<br>Abstract Status: Active                                 |
|                                        | You have completed all the required tasks for this abstract.<br>Use the "Submit" button to complete your abstract.                                                                                 |
|                                        | Completed - Monday, January 8, 2024, 10.39 AM                                                                                                    |
|                                        | Completed - Monday, January 8, 2024, 10:41 AM                                                                                                    |
|                                        | Completed - Monday, January 8, 2024, 10-41 AM                                                                                                    |
|                                        | Completed - Monday, January 8, 2024, 10-42-AM     Completed - Monday, January 8, 2024, 10-42-AM     Click here for a preview of your abstract.                                                     |
|                                        | € 2024 Galmium   Tel (19) GBS 229   Support@GoCalmium.com   Site Map                                                                                                    |

Congratulations! You have submitted an Abstract for the NAMSS 48th Annual Conference and Exhibition!

| <b>U</b> | EVENT INFORMATION NUMSS 44D Educational Conference & Exclusions Segements 23 - Oncoder 2, 2024 (Sunday - Watherings) Colorado Exclusion Center: Demer: Calorado Winder Sares Context the Event Organizer                                                                                   | YOUR PROFILE                                                                                          | SUBMIT FEEDBACK<br>We away punctione feedback,<br>and we avant to be an interproted.<br>Me and what can be improved.<br>P feedback Form |   |
|----------|----------------------------------------------------------------------------------------------------|----------------------------------------------------------------------------------------------------|----------------------------------------------------------------------------------------------------|---|
| 1        | Abstract successfully completed on Monday, Janua<br>ABSTRACT (row new 1 complete activat, 0 incomplete activa<br>Click, here to begin a new abstract<br>Click, here to begin a new abstract<br>Click, here to begin a new abstract<br>Preview Abstract<br>Resend Abstract Confirmation for | ny 8, 2024, 1, 47 PM<br>Thank you for completin<br>We would for to hear y<br>chic system.<br>MO<br>NO | ng your culouissian<br>nur focelback on                                                                                                 |   |
| 2        | FREQUENTLY ASKED QUESTIONS<br>Frequently Asked Questions                                                                                                    |                                                                                                    |                                                                                                    |   |
|          | CALL FOR ABSTRACTS                                                                                                    | © 2024 Cadmium   Tel (410) 638 9239   Suppor                                                          | n@GoCadmium.com   Ste Map                                                                                                    | Ţ |

#### STEP 43

If you would like to submit a second abstract, just click "Click here to begin a new abstract."

| U        | EVENT INFORMATION     VOUR PROFILE     SUBMIT FEEDBACK       NMMS 4IIIn Educational Conference &<br>Enabliation     First Kare Lan Kenner<br>Affiliation Organization     Walkings witcom feedback,<br>and we want to here instyle or<br>logings in the loging or loging or login |
|----------|----------------------------------------------------------------------------------------------------|
| 1        | Abstract successfully completed on Monday, January 8, 2024, 10-43 AM ABSTRACT (Intro Are 1 complete actives), and Switchiane actives) The NAMSS Annual Conference draws medical services professionals together from across the country, Medical Services Professional (MPS) are an essential part of any Inabitree graphication, MSP-have a wide variety of responsibilities that                                                                                                    |
|          | Include primary accountening for the amendments and medial-angle structure of the needed staff organization in or 1650 to<br>include or combaning, privilengy, and the constraints of a structure of the medical staff.                                                                                                    |
|          | FREQUENTLY ASKED QUESTIONS Frequently Asked Questions                                                                                                    |
| <u>.</u> | CALL FOR ABSTRACTS<br>© 2024 Cadmium   Tel(113(588-929   Support@CoCadmum.com   Ste Map                                                                                                    |